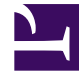

# **GENESYS**<sup>®</sup>

This PDF is generated from authoritative online content, and is provided for convenience only. This PDF cannot be used for legal purposes. For authoritative understanding of what is and is not supported, always use the online content. To copy code samples, always use the online content.

## Workforce Management Web for Supervisors Help

Weekly Schedule Report

5/8/2025

# Weekly Schedule Report

#### Important

You can view this report only if you have the Weekly Schedule Report security permission. See the Configuration > Roles topics for more information about security privileges.

To create a Weekly Schedule Report:

- 1. On the **Reports** tab, select **Schedule Reports** from the Views menu.
- 2. Select **Weekly Schedule Report** from the list in the Objects pane. The Reports Wizard's first screen, **Header**, appears.
- 3. Optional: To generate a header on the report, select **Show Header** and type your header text into the text box.

Optional: To export the report to a file in the comma-separated values format, select the check box **Create report with .csv friendly format** (and then, after the report is created, select **Actions** > **Save As** and select **Comma Separated** as the report format). Do not use Workforce Management to print reports that you created in ".csv friendly format," because the result may be truncated. To print the file correctly, open it in a program that reads the .csv format, and then print it.

- 4. Click Next.
- On the Scenario screen, select a schedule scenario or the Master Schedule. Then click Next. You will not see this screen if the report is created from the Report Scheduler, because the report data is retrieved from the Master Schedule.
- 6. On the **Data** screen, select the elements to include in the report. This screen's tree displays a hierarchical tree of business units, sites, teams and agents. You can expand each of the tree's elements to display its contents. You can make multiple selections.
- 7. On the **Date Range** screen, select a date range by one of two methods:
  - Select a Start and End Date.

#### Important

If you selected the Master Schedule in step 5, you can select any number of weeks. If you selected a different schedule in step 5, you can select any number of weeks – up to the total number of weeks which are defined in that scenario.

- Select the check box **Planning Period** (not checked by default) to specify a planning period or week range.
- Also on the Date Range screen, select a data type from the radio button group Data Type To Show to specify what will appear in the report. The possible values are: Shift Start/End times, Total Paid Hours, and Shift or Schedule State Names.

#### 9. Click Finish.

The report appears in the Report Viewer.

## Understanding the Weekly Schedule Report

| Site [header]                        | The name and time zone of the business unit or site.                                                                                                    |
|--------------------------------------|----------------------------------------------------------------------------------------------------|
| Team [header]                        | Agents are displayed by team.                                                                                                    |
| Date Period [header]                 | The total date range covered by the report.                                                                                                    |
| Planning Period [header]             | The total planning period covered by the report.                                                                                                    |
| Employee ID                          | The agent's company ID.                                                                                                    |
| Agent                                | The agent's name.                                                                                                    |
| Weekdays                             | Columns for each day of the week.                                                                                                    |
| Paid Hours                           | The agent's paid work hours per week.                                                                                                    |
| Effective Hours                      | The agent's effective work hours per week.                                                                                                    |
| Non-Effective Hours                  | The agent's noneffective work hours per week (that<br>is, hours during which the agent is paid but not<br>working, such as during paid breaks and paid days<br>off). |
| Planning Period Paid Hours           | The agent's paid work hours per planning period.                                                                                                    |
| Totals for Paid Hours [row]          | Total of the Paid Hours column.                                                                                                    |
| Totals for Effective Hours [row]     | Total of the Effective Hours column.                                                                                                    |
| Totals for Non-Effective Hours [row] | Total of the Non-effective Hours column.                                                                                                    |
| Totals hours for each week day [row] | Total of the Weekdays columns.                                                                                                    |

### Presentation

The information in the finished report is grouped under the following headings: Enterprise Business Unit Name Site Name Team Name Agent Name